## **Process a Curbside Voter Flow Chart**

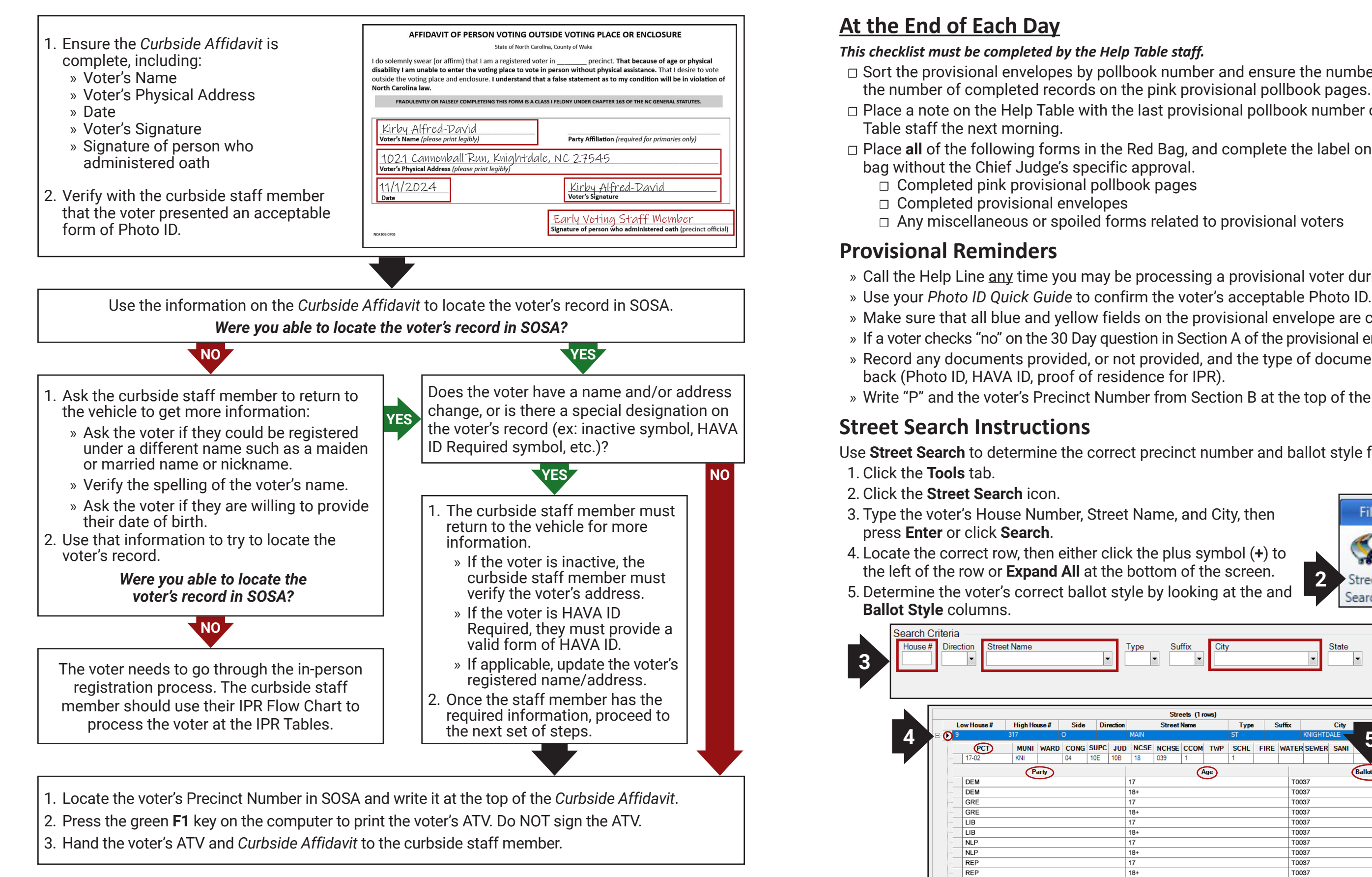

UNA UNA Expand All

Collapse All

## **Help Table Quick Guide**

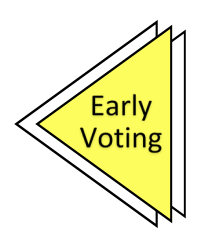

- □ Sort the provisional envelopes by pollbook number and ensure the number of envelopes equals
- □ Place a note on the Help Table with the last provisional pollbook number of the day for the Help
- □ Place all of the following forms in the Red Bag, and complete the label on the bag. Do not seal the

Туре

- » Call the Help Line any time you may be processing a provisional voter during Early Voting.
- » Make sure that all blue and yellow fields on the provisional envelope are completed.
- » If a voter checks "no" on the 30 Day guestion in Section A of the provisional envelope, call the Help Line. » Record any documents provided, or not provided, and the type of document in the blue box on the
- » Write "P" and the voter's Precinct Number from Section B at the top of the provisional voter's ballot.

Use Street Search to determine the correct precinct number and ballot style for each provisional voter.

| ne, and City, then            |                                  |                     |                         |                              |                                                                                      |                                                                                          |                      | File              |               | Н                                                             | om                          | ne                  |             | 1 | Tool    | s   |   |
|-------------------------------|----------------------------------|---------------------|-------------------------|------------------------------|--------------------------------------------------------------------------------------|------------------------------------------------------------------------------------------|----------------------|-------------------|---------------|---------------------------------------------------------------|-----------------------------|---------------------|-------------|---|---------|-----|---|
| plu<br>m<br>lo                | is s<br>of t<br>okir             | ymł<br>he s<br>ng a | ool (<br>scre<br>at th  | ( <b>+</b> ) t<br>en.<br>e a | o<br>nd                                                                              | 2                                                                                        | 9 5                  | Street<br>earch   | L             | ocal<br>Site                                                  |                             | Ot<br>Si            | her         |   | N<br>Re | lew | n |
| Su                            | ffix                             | City                | 1                       |                              |                                                                                      | •                                                                                        | State                | ZIP               | Cod           | e                                                             |                             | Sea                 | arch<br>ear |   |         |     |   |
|                               |                                  |                     |                         |                              |                                                                                      |                                                                                          |                      |                   |               |                                                               |                             |                     |             |   |         |     |   |
|                               |                                  |                     |                         |                              |                                                                                      |                                                                                          |                      |                   |               |                                                               |                             |                     |             |   |         |     |   |
| Stre                          | ets (1 ro                        | ows)                | -                       |                              | . "                                                                                  |                                                                                          | 0                    |                   |               |                                                               |                             |                     |             |   |         |     |   |
| Street                        | eets (1 m<br>Name                | ows)                | Туре                    |                              | Suffix                                                                               | KNIGHTI                                                                                  | City                 |                   | State         | e ZI                                                          | P Cod                       | ke                  |             |   |         |     |   |
| Street                        | ets (1 m<br>Name                 | ows)                | Type<br>ST              | e (                          | Suffix                                                                               |                                                                                          | City                 | 5                 | State         | 275                                                           | P Cod                       | le<br>D             |             |   |         |     |   |
| Street<br>CHSE                | eets (1 ro<br>Name<br>CCOM       | ows)<br>TWP         | Type<br>ST<br>SCHL      | ; (<br>FIRE                  | Suffix<br>WATEF                                                                      | KNIGHTE<br>SEWER                                                                         | City<br>DALE<br>SANI | 5                 | State         | <ul> <li>ZI</li> <li>275</li> <li>PRSC</li> <li>10</li> </ul> | 45<br>VT                    | ke<br>D             |             |   |         |     |   |
| Street<br>CHSE                | eets (1 ro<br>Name<br>CCOM<br>1  | TWP                 | Type<br>ST<br>SCHL<br>1 | FIRE                         | Suffix<br>WATEF                                                                      | KNIGHTE<br>SEWER                                                                         | City<br>DALE<br>SANI | 5                 | State         | <b>215</b><br>275<br><b>PRSC</b><br>10                        | P Cod<br>45<br>VT<br>17-0   | <b>je</b><br>D      |             |   |         |     |   |
| Street<br>CHSE                | eets (1 m<br>Name<br>CCOM<br>1   | ws)<br>TWP          | Type<br>ST<br>SCHL<br>1 | FIRE                         | Suffix<br>WATEF                                                                      |                                                                                          | City<br>DALE<br>SANI | 5<br>Ballot Style | State         | e ZI<br>275<br>PRSC<br>10                                     | P Cod<br>45<br>VT<br>17-0   | <b>Je</b><br>D      |             |   |         |     |   |
| Street<br>CHSE                | eets (1 ro<br>Name<br>CCOM<br>1  | ows)<br>TWP         | Type<br>ST<br>SCHL<br>1 | FIRE                         | WATEF                                                                                | KNIGHTE<br>SEWER                                                                         | City<br>DALE<br>SANI | 5<br>Ballot Style | State         | <ul> <li>ZI</li> <li>275</li> <li>PRSC</li> <li>10</li> </ul> | P Cod<br>45<br>VT<br>17-02  | le<br>D<br>2        |             |   |         |     |   |
| Street<br>CHSE                | CCOM                             | ows)<br>TWP         | Type<br>ST<br>SCHL<br>1 | s S                          | WATEF                                                                                | KNIGHTE<br>SEWER<br>037<br>037                                                           | City<br>DALE<br>SANI | 5<br>Ballot Style | State         | 275<br>275<br>PRSC<br>10                                      | IP Cod<br>45<br>VT<br>17-02 | <b>Je</b><br>D<br>2 |             |   |         |     |   |
| Street<br>CHSE                | eets (1 m<br>Name<br>CCOM<br>1   | ows)<br>TWP         | Type<br>ST<br>SCHL<br>1 | s S<br>FIRE                  | WATEF                                                                                | KNIGHTE<br>SEWER<br>037<br>037<br>037<br>037<br>037                                      | City<br>DALE<br>SANI | 5<br>Ballot Style | State         | 2 ZI<br>275<br>PRSC<br>10                                     | IP Cod<br>45<br>VT<br>17-02 | ke<br>D<br>2        |             |   |         |     |   |
| Street<br>CHSE                | eets (1 m<br>Name<br>CCOM<br>1   | ows)<br>TWP         | Type<br>ST<br>SCHL<br>1 | s S                          | Suffix<br>WATEF<br>TOO<br>TOO<br>TOO<br>TOO<br>TOO                                   | KNIGHTE<br>SEWER<br>037<br>037<br>037<br>037<br>037<br>037<br>037                        | City<br>DALE<br>SANI | 5<br>Ballot Style | State         | 275<br>275<br>PRSC<br>10                                      | IP Cod<br>45<br>VT<br>17-02 | le<br>D<br>2        |             |   |         |     |   |
| Street<br>CHSE                | eets (1 m<br>Name<br>CCOM<br>1   | ows)<br>TWP         | Type<br>ST<br>SCHL<br>1 | s S                          | Suffix<br>WATEF<br>TOO<br>TOO<br>TOO<br>TOO<br>TOO<br>TOO                            | KNIGHTE<br>SEWER<br>337<br>337<br>337<br>337<br>337<br>337                               | City<br>DALE<br>SANI | 5<br>Ballot Style | State         | 275<br>275<br>PRSC<br>10                                      | IP Cod<br>45<br>VT<br>17-02 | le<br>D<br>2        |             |   |         |     |   |
| Street<br>CHSE                | eets (1 ro<br>Name<br>CCCOM<br>1 | ows)<br>TWP         | Type<br>ST<br>SCHL<br>1 | s S                          | WATEF<br>TOO<br>TOO<br>TOO<br>TOO<br>TOO<br>TOO<br>TOO                               | KNIGHTE<br>337<br>337<br>337<br>337<br>337<br>337<br>337<br>337                          | City<br>DALE<br>SANI | 5<br>Ballot Style | State<br>IDST | <ul> <li>ZI</li> <li>275</li> <li>PRSC</li> <li>10</li> </ul> | P Cod<br>45<br>17-02        | <b>ke D</b> 2       |             |   |         |     |   |
| Street<br>CHSE                | CCOM                             | ows)<br>TWP         | Type<br>ST<br>SCHL<br>1 | FIRE                         | Suffix<br>WATEF<br>TOO<br>TOO<br>TOO<br>TOO<br>TOO<br>TOO<br>TOO                     | KNIGHTI<br>R SEWER<br>037<br>037<br>037<br>037<br>037<br>037<br>037<br>037<br>037<br>037 | City<br>DALE<br>SANI | 5<br>Ballot Style | State         | 2 ZI<br>275<br>PRSC<br>10                                     | P Cod<br>45<br>VT<br>17-02  | ke<br>D<br>2        |             |   |         |     |   |
| Stro<br>Street<br>CHSE        | CCOM                             | TWP                 | Type<br>ST<br>SCHL<br>1 | s S                          | Suffix<br>WATEF<br>TOO<br>TOO<br>TOO<br>TOO<br>TOO<br>TOO<br>TOO                     | KNIGHTE<br>337<br>337<br>337<br>337<br>337<br>337<br>337<br>337<br>337<br>33             | City<br>DALE<br>SANI | 5<br>Ballot Style | DST           | <ul> <li>ZI</li> <li>275</li> <li>PRSC</li> <li>10</li> </ul> | P Cod<br>45<br>VT<br>17-02  | <b>be D 2 </b>      |             |   |         |     |   |
| Stro<br>Street<br>CHSE        | CCOM                             | TWP                 | Type<br>ST<br>SCHL<br>1 | FIRE                         | Suffix<br>WATEF<br>TOO<br>TOO<br>TOO<br>TOO<br>TOO<br>TOO<br>TOO<br>TOO              | KNIGHTC<br>SEWER<br>037<br>037<br>037<br>037<br>037<br>037<br>037<br>037<br>037<br>037   | City<br>DALE<br>SANI | 5<br>Ballot Style | DST           | <ul> <li>ZI</li> <li>275</li> <li>PRSC</li> <li>10</li> </ul> | P Cod<br>i45<br>VT<br>17-02 | <b>b D 2 </b>       |             |   |         |     |   |
| Strate                        | CCOM                             | ge                  | Type<br>ST<br>SCHL<br>1 | FIRE                         | Suffix<br>WATEF<br>TOO<br>TOO<br>TOO<br>TOO<br>TOO<br>TOO<br>TOO<br>TOO<br>TOO       | KNIGHTC<br>SEWER<br>337<br>337<br>337<br>337<br>337<br>337<br>337<br>337<br>337<br>33    | City<br>DALE<br>SANI | 5<br>Ballot Style | State         | 275<br>PRSC<br>10                                             | P Cod<br>45<br>VT<br>17-02  |                     |             |   |         |     |   |
| Stra<br>Gitreet<br>CHSE<br>19 | CCOM                             | ws)<br>TWP          | Type<br>ST<br>SCHL<br>1 | s S                          | Suffix<br>WATEF<br>TOO<br>TOO<br>TOO<br>TOO<br>TOO<br>TOO<br>TOO<br>TOO<br>TOO<br>TO | KNIGHTE<br>SEWER<br>337<br>337<br>337<br>337<br>337<br>337<br>337<br>337<br>337<br>33    | City<br>DALE<br>SANI | 5<br>Ballot Style | State         | <ul> <li>ZI</li> <li>275</li> <li>PRSC</li> <li>10</li> </ul> | P Cod<br>45<br>VT<br>17-02  |                     |             |   |         |     |   |
| Stra<br>Gtreet<br>CHSE<br>19  | eets (1 m<br>Name<br>CCCOM<br>1  | ge                  | Type<br>ST<br>SCHL<br>1 | FIRE                         | Suffix<br>WATEF<br>TOC<br>TOC<br>TOC<br>TOC<br>TOC<br>TOC<br>TOC<br>TOC<br>TOC       | KNIGHTE<br>337<br>337<br>337<br>337<br>337<br>337<br>337<br>337<br>337<br>33             | City<br>DALE<br>SANI | 5<br>Ballot Style | DST           | 2 ZI<br>275<br>PRSC<br>10                                     | P Cod<br>45<br>VT<br>17-02  |                     |             |   |         |     |   |

## **Help Table Flow Chart**

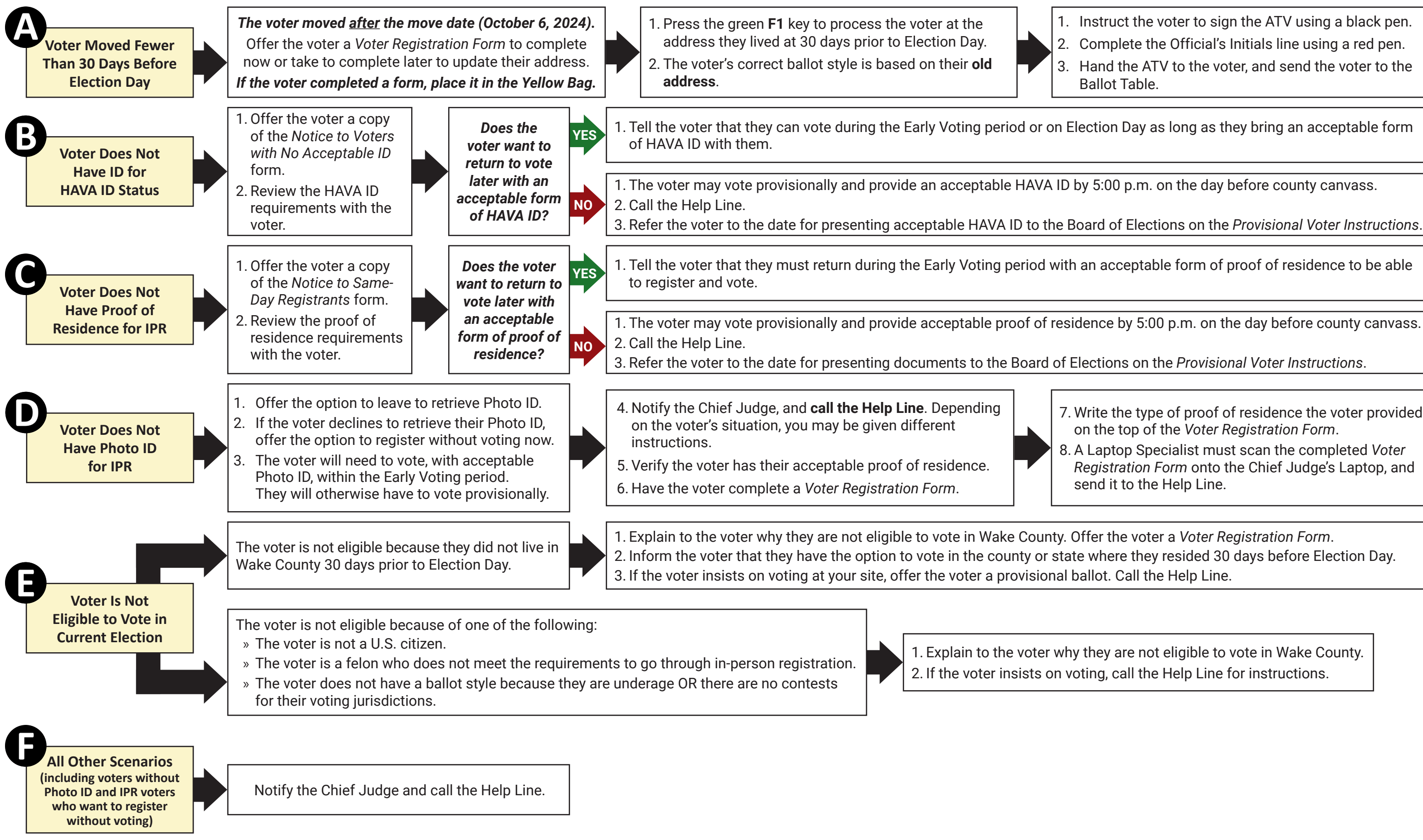

1. Instruct the voter to sign the ATV using a black pen. 2. Complete the Official's Initials line using a red pen. 3. Hand the ATV to the voter, and send the voter to the Ballot Table.

7. Write the type of proof of residence the voter provided on the top of the Voter Registration Form.

8. A Laptop Specialist must scan the completed Voter Registration Form onto the Chief Judge's Laptop, and send it to the Help Line.

1. Explain to the voter why they are not eligible to vote in Wake County. 2. If the voter insists on voting, call the Help Line for instructions.